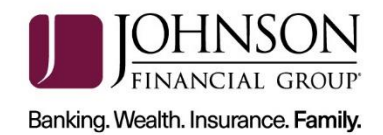

# Panini EverneXt Scanner Installation

This guide will assist you to install your Panini EverneXt scanner. There are instruction for a Windows computer and a Mac computer. Navigate to the appropriate page number for the installation. If you need assistance, please contact Treasury Management Support at 1-877-236-2739 or tmsupport@johnsonfinancialgroup.com.

| WINDOWS OPERATING SYSTEMS | 2 |
|---------------------------|---|
| MAC OPERATING SYSTEMS     | 8 |

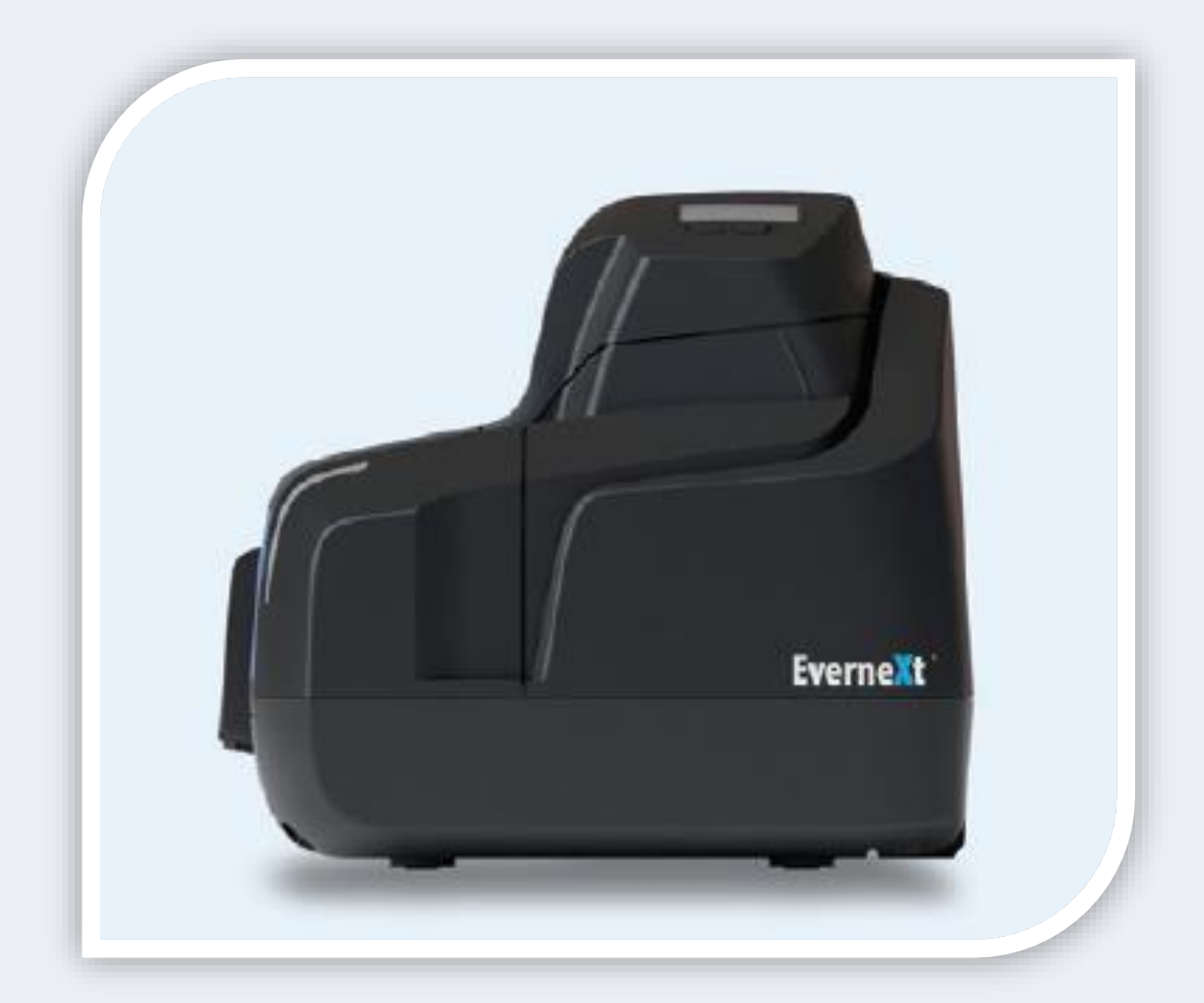

JOHNSONFINANCIALGROUP.COM

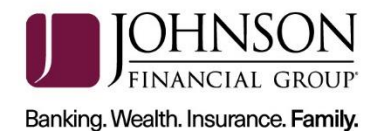

### WINDOWS OPERATING SYSTEMS

#### **INSTALLATION**

\*\*\*Administrative rights should be granted in order to complete the installation\*\*\*

- 1. Please review the necessary <u>system requirements</u> for DepositPartner to run properly.
- 2. Connect the scanner.
  - a. Connect the USB cable to the back of the scanner, then to the computer.
  - b. Connect the scanner power cable to the back of the scanner, then to an available power outlet.
  - c. Click the blue button on top of the device to power on the scanner.
  - d. Wait approximately 45 seconds for the scanner to boot up.
- 3. Access the scanner homepage via <u>https://192.168.101.1/</u> or copy and paste the link into a browser of your choice.

If an error message is received or the Panini homepage does not display, attempt to access via <u>http://192.168.101.1/</u>.

- a. If using **<u>Chrome</u>**, a warning message may appear.
  - i. Click on Advanced and Proceed to 192.168.101.1 (unsafe).
- b. If using **<u>Firefox</u>**, a warning message may appear.
  - i. Click *I Understand the Risks* and *Add Exception...*

#### or

Click on Advanced and Add Exception...

- ii. Click Confirm Security Exception.
- 4. Configure the scanner.

| ← → C 🔒 Secure   h | ttps://192.168.101.1/index.html                                                                                                    | ☆ :                       |
|--------------------|----------------------------------------------------------------------------------------------------|---------------------------|
| jsApp v1.30        | Welcome to the Panini EverNeXt scanner           EverNeXt System Ver. 00010201 (988BC20E/3A7F3E8E/9FEB0143)           App Ver. 1.1.3 / Engine Ver. 1.5.3 / FW Ver. 02.01.03 (0) : 18:11:44 May 23 2017 |                           |
| Configuration •    | Engine Status: Available for connection<br>Device State: OFFLINE                                                                                                    | Serial: 532000200         |
| Firmware Update    | Conn & <u>S</u> can ▶ Eree Track ▲ Clea <u>r</u> List ¶                                                                                                    | Scan Config 🌗<br>Docs (0) |
| Start Log          |                                                                                                    |                           |

a. Click on *Configuration* and *Connection Parameters Setup*.

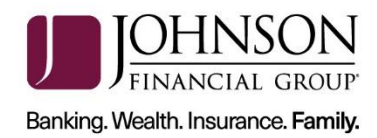

| Connection Parameters Setup         Password Setup           Bulk Setup         AVANTOR Setup           End Access Session         End Access Session | Connection Parameters Setup         Password Setup           Builk Setup         Builk Setup           AVANTOR Setup         End Access Session | EverNeXT Check Scanner Configuration   |                                    |
|----------------------------------------------------------------------------------------------------|----------------------------------------------------------------------------------------------------|----------------------------------------|------------------------------------|
| End Access Session                                                                                                    | End Access Session                                                                                                    | Connection Parameters Setup<br>AVANTOR | <u>Setup</u><br>2<br><u>.Setup</u> |
|                                                                                                    |                                                                                                    | End Access                             | Session                            |

- b. Click **Next**.
- c. Scroll to the bottom of the page.
- d. Next to *HTTPS:* select *Default Certificate*.

| ODNS     Domain Name       NetBios     Workgroup Name       mDNS     Subdomain Name          | panini<br>EVERNEXT<br>Jocal                                                                  |
|----------------------------------------------------------------------------------------------|----------------------------------------------------------------------------------------------|
| HTTPS: Default certificate V<br>Disabled<br>Default certificate<br>Device Custom certificate | Root CA Certificate Download (PEM Format)<br>Root CA Certificate Download (X.509 DER Format) |
|                                                                                              | Set Configuration                                                                            |

- e. Type "*evernext*" in the field for device name.
- 5. Download Root Certificate.
  - a. Click on the **Root CA Certificate Download (x.509 DER Format)** link.
  - b. Click the certificate downloaded from the scanner homepage and click **Open** to begin import process.

| Open File | - Security War                                       | ning                                                                                                    | × |
|-----------|------------------------------------------------------|----------------------------------------------------------------------------------------------------|---|
| Do you    | want to open                                         | this file?                                                                                                    |   |
|           | Name:                                                | C:\Users\Downloads\PaniniV2CA-Cert.crt                                                                                                    |   |
|           | Publisher:                                           | Unknown Publisher                                                                                                    |   |
|           | Туре:                                                | Security Certificate                                                                                                    |   |
|           | From:                                                | C:\Users\Downloads\PaniniV2CA-Cert.crt                                                                                                    |   |
|           |                                                      | Open Cancel                                                                                                    |   |
| Alway     | ys ask before o                                      | opening this file                                                                                                    |   |
| ۲         | While files fr<br>harm your co<br>software. <u>W</u> | om the Internet can be useful, this file type can potentially<br>omputer. If you do not trust the source, do not open this<br><u>nat's the risk?</u> |   |

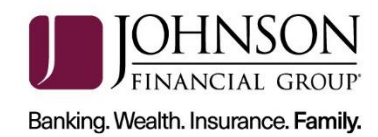

| Certificate                                                                                                    |
|----------------------------------------------------------------------------------------------------|
| General Details Certification Path                                                                                  |
| Certificate Information                                                                                             |
| This certificate is intended for the following purpose(s):<br>• All issuance policies<br>• All application policies |
| Issued to: Panini Certification Authority V2                                                                        |
| Valid from 5/ 30/ 2016 to 10/ 17/ 2046                                                                              |
| Learn more about tertificates                                                                                       |
| ОК                                                                                                    |

## c. Click *Install Certificate...* and *Next*.

d. Select *Local Machine* as the Store Location. Click *Next*. *Note: This may not appear on some computers. If not, skip to step e.* 

| <ul> <li> <i>P</i> Certificate Import Wizard         </li> </ul>                                                                                                    | × |
|----------------------------------------------------------------------------------------------------|---|
| Welcome to the Certificate Import Wizard                                                                                                    |   |
| This wizard helps you copy certificates, certificate trust lists, and certificate revocation<br>lists from your disk to a certificate store.                                                                                                    |   |
| A certificate, which is issued by a certification authority, is a confirmation of your identity<br>and contains information used to protect data or to establish secure network<br>connections. A certificate store is the system area where certificates are kept. |   |
| Store Location<br>Current User<br>© Local Machine                                                                                                    |   |
| To continue, click Next.                                                                                                    |   |
|                                                                                                    |   |
| <b>Once</b>                                                                                                    |   |

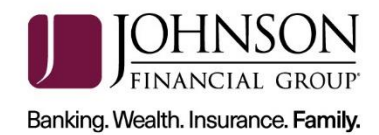

e. Select *Place all certificates in the following store* and click *Browse*.

| ← <i>§</i> F Certificate Import Wizard                                                                                                    | ×      |
|----------------------------------------------------------------------------------------------------|--------|
| Certificate Store<br>Certificate stores are system areas where certificates are kept.                                                                                                    |        |
| Windows can automatically select a certificate store, or you can specify a location for<br>the certificate.<br>Automatically select the certificate store based on the type of certificate<br>Place all certificates in the following store<br>Certificate store: | r      |
| Browse                                                                                                    |        |
|                                                                                                    |        |
| Next                                                                                                    | Cancel |

f. Select *Trusted Root Certification Authorities* and click *OK*.

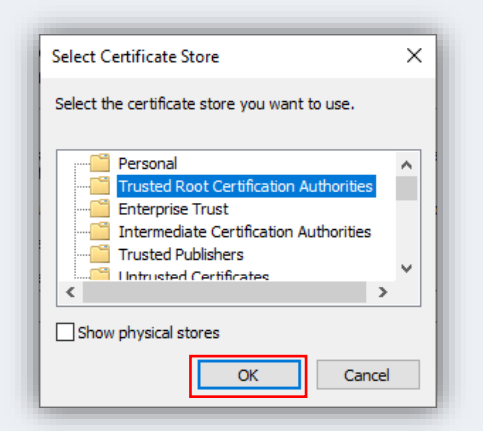

g. Click *Next* and *Finish*.

| Completing the Certific                       | cate Import Wizard                                    |
|-----------------------------------------------|-------------------------------------------------------|
| The certificate will be imported after        | you dick Finish.                                      |
| You have specified the following set          | tings:                                                |
| Certificate Store Selected by User<br>Content | Trusted Root Certification Authorities<br>Certificate |
|                                               |                                                       |
|                                               |                                                       |
|                                               |                                                       |
|                                               |                                                       |
|                                               |                                                       |
|                                               |                                                       |
|                                               | Finish Ca                                             |

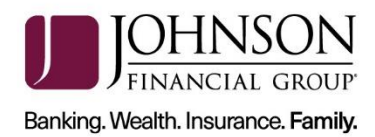

h. The certificate is now properly installed. Click **OK**.

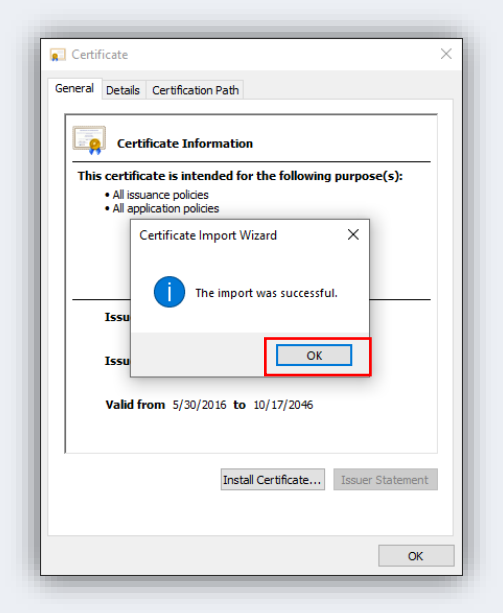

6. Back on the Panini Homepage, click on *Set Configuration*.

| NetBios Workgroup Name                           | EVERNEXT                                        |
|--------------------------------------------------|-------------------------------------------------|
| mDNS Subdomain Name                              | local                                           |
| HTTPS: Default certificate V                     |                                                 |
| Default certificate<br>Devict Custom certificate | Root CA Certificate Download (PEM Format)       |
|                                                  | Root CA Certificate Download (X.509 DER Format) |
|                                                  | Set Configur                                    |

- 7. Reboot the scanner by clicking the *Reboot* button back on the Panini page. Leave the scanner plugged in.
  - a. Confirm Reboot of the scanner by clicking **OK**.
  - b. The LCD panel will turn orange and tell you it's rebooting. When it's finished, it will go from green to blue.
  - c. Close the browser. You are finished with this page.
- 8. Log in to the <u>DepositPartner website</u>.
  - a. **Note:** You may be prompted to set up Multifactor Authentication. If you need assistance please visit the <u>Client Resource Center</u> and view the <u>DepositPartner Multi-Factor Authentication Web Application guide</u>.
- 9. Register the scanner.
  - a. Click the *Registration* tab on the top menu bar.
  - b. Click on *Re-Register*.

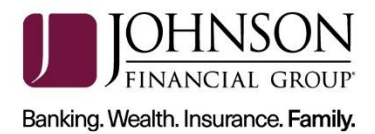

- c. Select the *Panini EverneXt* and enter the *Host Name* as 192.168.101.1.
- d. Click **Register**.
- 10. Deposits can now be submitted.

For assistance, please contact Treasury Management Support at 1-877-236-2739 or email to <u>tmsupport@johnsonfinancialgroup.com</u>.

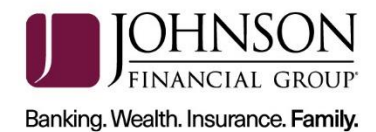

# **MAC OPERATING SYSTEMS**

**INSTALLATION** 

\*\*\*Administrative rights should be granted in order to complete the installation\*\*\*

- 1. Connect the scanner.
  - a. Connect the USB cable to the back of the scanner, then to the computer.
  - b. Connect the scanner power cable to the back of the scanner, then to an available power outlet.
  - c. Click the blue button on top of the device to power on the scanner.
  - d. Wait approximately 45 seconds for the scanner to boot up.
- 2. Access the scanner homepage via https://192.168.101.1/.

Note: If you cannot access the scanner homepage, attempt to access via <u>http://192.168.101.1/</u>.

- a. If using **<u>Chrome</u>**, a warning message may appear.
  - i. Click on *Advanced* and *Proceed to 192.168.101.1 (unsafe)*.
- b. If using **<u>Firefox</u>**, a warning message may appear.
  - i. Click I Understand the Risks and Add Exception...
     or click on Advanced and Add Exception...
  - *ii.* Click **Confirm Security Exception.**
- 3. Configure the scanner.
  - a. From the Panini homepage, click on *Configuration*.

|                                          | https://192.168.101.1/index.html                                                                                            | ☆                 |
|------------------------------------------|----------------------------------------------------------------------------------------------------|-------------------|
|                                          | Welcome to the Panini EverNeXt scanner                                                                                      | A                 |
| jsApp v1.30                              | App Ver. 1.1.3 / Engine Ver. 1.5.3 / FW Ver. 02.01.03 (0) : 18:11:44 May 23 2017<br>Engine Status: Available for connection |                   |
| Configuration 💿                          | Device State: OFFLINE                                                                                                    | Serial: 532000200 |
| irmware Update 💿                         | Conn & <u>S</u> can ▶ <u>Free Track</u> ▲ Clea <u>r</u> List                                                                | Scan Config 🌗     |
| telp 🗢                                   | 가슴<br>                                                                                                    | Docs (0)          |
|                                          |                                                                                                    |                   |
| Start Log 🛛 🔊                            |                                                                                                    |                   |
| Start Log 🔹 💿                            |                                                                                                    |                   |
| Start Log 0<br>Slear Log 0<br>Open Log 0 |                                                                                                    |                   |

b. Click Connection Parameters Setup.

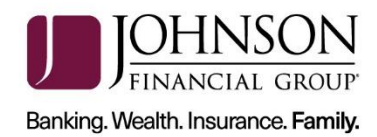

| Connection Parameters Setup         Password Setup<br>Bulk Setup<br>AVANTOR Setup           End Access Session | Home O Connection Parameters Setup Bulk Setup AVANTOR Setup End Access Session |      | EverNeXT Check Scanner Configur | ation                                         |
|----------------------------------------------------------------------------------------------------|--------------------------------------------------------------------------------|------|---------------------------------|-----------------------------------------------|
| End Access Session                                                                                             | End Access Session                                                             | Home | Connection Parameters Setup     | Password Setup<br>Bulk Setup<br>AVANTOR Setup |
|                                                                                                    |                                                                                |      |                                 | End Access Session                            |

- c. Click **Next**.
- d. Scroll to the bottom of the page.
- e. Next to *HTTPS*: verify *Default Certificate* is selected.

| HTTPS: Default certificate  Disabled Device Custom certificate Device Custom certificate | Root CA Certificate Download (PEM Format)       |
|------------------------------------------------------------------------------------------|-------------------------------------------------|
|                                                                                          | Root CA Certificate Download (X.509 DER Format) |
|                                                                                          | Set Configuration                               |

- f. Type "**evernext**" in the field for device name.
- 4. Download Root Certificate
  - a. Click on the **Root CA Certificate (PEM Format)** link.

| HTTPS: Default certificate  Disabled      |                                                 |
|-------------------------------------------|-------------------------------------------------|
| Default certificate<br>Custom certificate | Root CA Certificate Download (PEM Format)       |
|                                           | Root CA Certificate Download (X.509 DER Format) |
|                                           |                                                 |

- b. After the Certificate has been downloaded, click *Set Configuration*.
- 5. Reboot the scanner by clicking the *Reboot* button. Leave the scanner plugged in.
  - a. The LCD panel will turn orange and tell you it is rebooting. It will then go from green to blue and is now finished.
  - b. Close the browser.
- 6. Keychain Access
  - a. Click *Go* in the menu bar at the top of the screen. Select Utilities from the dropdown.

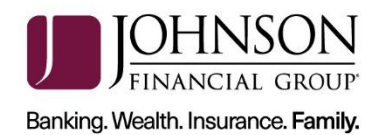

| <b>Finder</b> | File Edit View                           | Go Window Help                 |             |      |
|---------------|------------------------------------------|--------------------------------|-------------|------|
|               |                                          | Back                           | ¥[          |      |
|               |                                          | Forward                        | <b>%</b> ]  |      |
|               |                                          | Select Startup Disk on Desktop | ☆第↑         |      |
|               |                                          | All My Files                   | 企業F         |      |
|               |                                          | Documents                      | <b>企業O</b>  |      |
|               | 000 23                                   | 🗐 Desktop                      | <b>☆</b> ₩D |      |
|               |                                          | O Downloads                    | ₹#L         |      |
|               |                                          | 1 Home                         | <b>企</b> 第H |      |
|               |                                          | Computer                       | <b>∂</b> #C |      |
|               |                                          | Ø Network                      | <b>☆</b> ℃K | нс   |
|               |                                          | 🛆 iCloud Drive                 | ☆第1         | ixed |
|               |                                          | A Applications                 | ΰжA         |      |
|               |                                          | 🄀 Utilities                    | 企業U         |      |
|               | 1. 1. 1. 1. 1. 1. 1. 1. 1. 1. 1. 1. 1. 1 | Recent Folders                 | •           |      |
|               |                                          | Go to Folder                   | 企業G         | _    |
|               | 1.00                                     | Connect to Server              | ЖK          |      |

b. Click on *Keychain Access*.

| • • •          |                 | 🔀 Utilities                  |                          |  |
|----------------|-----------------|------------------------------|--------------------------|--|
|                |                 | ¥♥(☆)(⊂)                     | Q Search                 |  |
| Favorites      | Disk Utility    | DocketPORT 485<br>Calibrator | Grab                     |  |
| All My Files   |                 |                              |                          |  |
| C iCloud Drive |                 |                              | <b>*</b>                 |  |
| Applications   | Grapher         | HP Utility                   | iMac EFI Firmware Update |  |
| Desktop        |                 |                              |                          |  |
| Documents      |                 |                              |                          |  |
| Downloads      | TN .            | <b>S</b>                     |                          |  |
| Devices        | Keychain Access | Migration Assistant          |                          |  |
| CCX Suppor     |                 | 0                            |                          |  |
| 300            |                 | <u>A</u>                     | >_                       |  |
| ays            |                 | ×                            |                          |  |

c. Click on *Certificates*.

| •                                                           |                                                                               | Keychain A                                                                    | cess                           |          |          |
|-------------------------------------------------------------|-------------------------------------------------------------------------------|-------------------------------------------------------------------------------|--------------------------------|----------|----------|
| Click to lock the I                                         | ogin keychain.                                                                |                                                                               |                                |          | Q Search |
| Keychains<br>login<br>Local Items<br>System<br>System Roots | Centificate<br>Root certificate au<br>Expires: Saturday,<br>This root certifi | ation Authority<br>uthority<br>October 13, 2035 at 12<br>icate is not trusted | 18:16 PM Central Daylight Time |          |          |
|                                                             | Name                                                                          | Kind                                                                          | Expires                        | Keychain |          |
|                                                             | Panini Certification Authorit                                                 | y certificate                                                                 | Oct 13, 2035, 12:18:16 PM      | login    |          |
| Category                                                    |                                                                               |                                                                               |                                |          |          |
| All Items                                                   |                                                                               |                                                                               |                                |          |          |
| <ul> <li>Passwords</li> </ul>                               |                                                                               |                                                                               |                                |          |          |
| Secure Notes                                                |                                                                               |                                                                               |                                |          |          |
|                                                             |                                                                               |                                                                               |                                |          |          |

d. Right click on the certificate and click **Get Info:** 

| j System Roots  | Name       | 0                  | Kind                  | Evniree |                 | Keychain |  |
|-----------------|------------|--------------------|-----------------------|---------|-----------------|----------|--|
|                 | Hame       |                    | KING                  | Expires |                 | Reychain |  |
|                 | Panini Cer | New Certificate P  | Preference            |         | 35, 12:18:16 PM | login    |  |
|                 |            | Copy "Panini Cer   | tification Authority  | .11     |                 |          |  |
| Category        |            | Delete "Panini Ce  | ertification Authorit | y"      |                 |          |  |
| All Items       |            | Get Info           |                       |         |                 |          |  |
| Secure Notes    |            | Evaluate "Panini ( | Certification Autho   | rity"   | J               |          |  |
| My Certificates |            |                    |                       |         |                 |          |  |

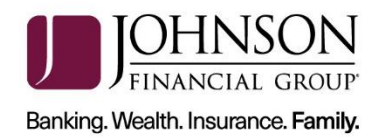

e. Expand Trust, then in the first dropdown, choose Always Trust.

| •••                             | Panini Certification Authority                                                                                                    |
|---------------------------------|----------------------------------------------------------------------------------------------------|
| Certificate<br><sup>Red</sup> 🧼 | Panini Certification Authority<br>Root certificate authority<br>Expires: Saturday, October 13, 2035 at 12:18:16 PM Central Daylight Time<br>This root certificate is not trusted |
| ▼ Trust                         | Use System Defaults                                                                                                    |
| w                               | hen using this certificate:  Always Trust  Never Trust                                                                                                    |
| Sec                             | ure Sockets Layer (SSL) 🛛 Always Trust 📀                                                                                                    |
|                                 | Secure Mail (S/MIME) Always Trust                                                                                                    |
| Extensib                        | ole Authentication (EAP) Always Trust                                                                                                    |
|                                 | IP Security (IPsec) Always Trust                                                                                                    |

- g. Click the red dot to close the window and you will be prompted for you username and password for the computer.
- 7. Register Your Scanner
  - a. Navigate to the <u>DepositPartner website</u> and log in.
  - b. Note: You may be prompted to set up Multifactor Authentication. If you need assistance please visit the <u>Client Resource Center</u> and view the <u>DepositPartner</u> <u>Multi-Factor Authentication Web Application guide</u>.</u>
  - c. Click *Registration* in the top menu bar.
  - d. Click Re-Register.
  - e. Choose the *Location* and *Scanner*: Panini EverneXt.
  - f. Enter the *Host Name* as 192.168.101.1, then click *Register*.
  - g. Deposits can now be submitted.

For assistance, please contact Treasury Management Support at 1-877-236-2739 or email to <u>tmsupport@johnsonfinancialgroup.com</u>.